## MOICA 教育訓練網站 跨平台網頁 Activex 元件說明

## 目錄

| 目的                                     | . 3 |
|----------------------------------------|-----|
| 一.如使用 Internet Explorer 8 建議操作方式       | . 3 |
| 二.如使用 Internet Explorer 9、10、11 建議操作方式 | . 4 |

## 目的

請注意需要允許使用 ActiveX 元件才能運行 MOICA 教育訓練網站,影響瀏覽器 有 Internet Explorer 8、9、10、11 系列需要允許 ActiveX 元件才可以正常運行。

一.如使用 Internet Explorer 8 建議操作方式

請注意網頁正上方有出現 ActiveX 元件文字訊息提示"這個網站想要執行下列附加元件:來自 "客服意見處理系統"的 http Component。如果你想信任該網站及附加元件,而且要讓他執行,請按這邊..",如下圖數字1。 請選取「ActiveX 文字提示訊息」→「按滑鼠左鍵」→「按執行附加元件」,如下

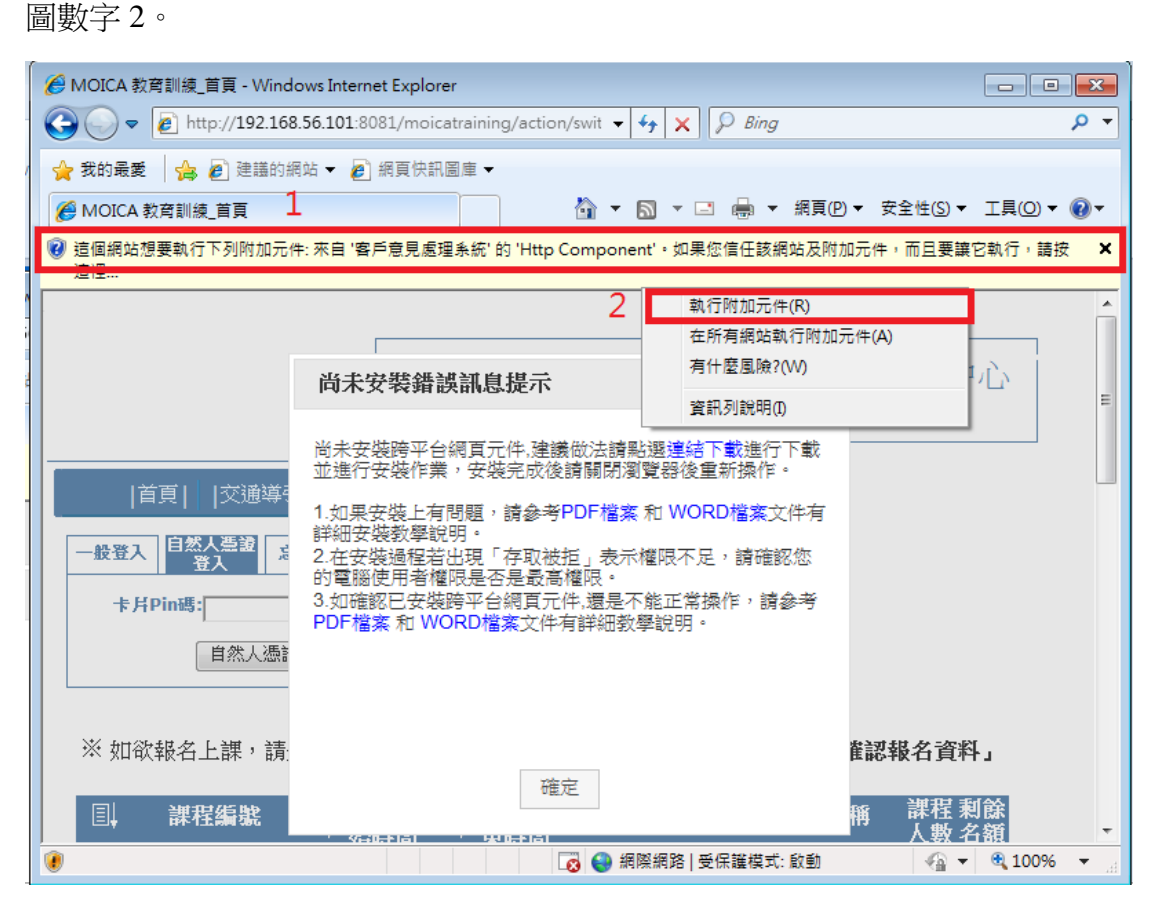

圖一 瀏灠器出現 ActiveX 元件文字訊息提示

二.如使用 Internet Explorer 9、10、11 建議操作方式

請注意網頁正下方有出現 ActiveX 元件文字訊息提示"這個網站想要執行下列附加元件:來自 "客服意見處理系統"的 http Component。"如下圖數字 1。 請按「充許」如下圖數字 2。

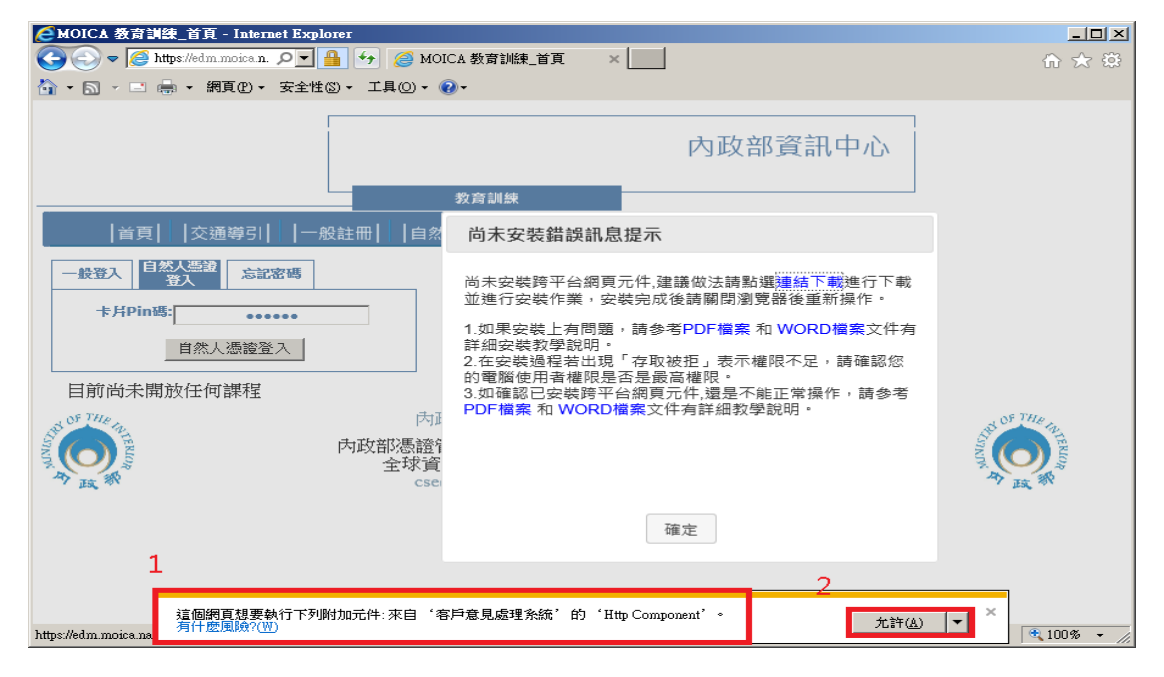

圖二 瀏灠器出現 ActiveX 元件文字訊息提示

PS:如果沒有 ActiveX 元件文字訊息提示,建議請關閉 ActiveX 篩選,請注意要關閉啟用 Activex 篩選,請點選瀏覽器右上角的「工具」按鈕圖示→「安全性」→「ActiveX 篩選」 (前面若有打勾,則表示此功能開啟)圖三表示,再點選一次「ActiveX 篩選」就會關 閉啟用 Activex 篩選,請重新開啟瀏覽器。

注意事項:如何確認是否已關閉 ActiveX 篩選,請點選瀏覽器右上角的「工具」按鈕圖 示→「安全性」→「ActiveX 篩選」(前面若沒有打勾,則表示此功能未開啟)圖四表示。

| .gov | tw <b>G</b> Google                                              |                                |                                            |             |
|------|-----------------------------------------------------------------|--------------------------------|--------------------------------------------|-------------|
|      | 1                                                               | 2                              | 列印(P)<br>檔案(F)<br>縮故(Z) (100%)             | +<br>+<br>+ |
|      | 刪除瀏覽歷程記錄(D)                                                     | Ctrl+Shift+Del<br>Ctrl+Shift+P | 安全性(S)                                     | •           |
| 3    | InPrivate 瀏覽(1)<br>開啟追蹤保護(K)<br>開啟 Do Not Track 要求(T)           |                                | 將網站新増到 (開始) 功能表(M)<br>檢視下載(N)<br>毎週附加テキ(M) | Ctrl+J      |
| V    | ActiveX 篩暹(X)                                                   |                                | E12 開發人員工具(1)                              |             |
|      | 旗員隱私道原則(V)<br>檢查此網站(C)<br>飲動 SmartScreen 誘躍工具(O)<br>報告不安全的網站(R) |                                | 移至釘鐺的網站(G)                                 |             |
|      |                                                                 |                                | 相齊性檢視設定(B)                                 |             |
|      |                                                                 |                                | 網際網路攤項(O)<br>關於 Internet Explorer(A)       |             |

圖三.有啟用 ActiveX 篩選情況。

| 118 | LĨĮ ×                                                                        |                |                               |                                      |                            |
|-----|------------------------------------------------------------------------------|----------------|-------------------------------|--------------------------------------|----------------------------|
|     |                                                                              |                | 2                             | 列印(P)<br>楣案(F)<br>编放(Z) (100%)       | )<br>)<br>)                |
| 3   | 刪除瀏覽歷程記錄(D)                                                                  | Ctrl+Shift+Del | E                             | 安全性(S)                               | •                          |
|     | InPrivate 瀏覽(1) Ctrl+Shi<br>追蹤保護(K)                                          | Ctrl+Shift+P   | 絡網站新増到 [開始] 功能表(M)<br>給現下計(N) | /I)<br>Ctrl+J                        |                            |
|     | ActiveX 講選(X)   須夏殤私權原則(V)   榆查此網站(C)   啟動 SmartScreen 篩壒工員(O)   報告不安全的網知(R) |                | 1                             |                                      | 管理附加元件(M)<br>F12 開發人員工具(L) |
|     |                                                                              |                |                               |                                      |                            |
|     |                                                                              |                |                               |                                      | 移至釘選的網站(G)                 |
|     |                                                                              |                |                               | 網際網路羅項(O)<br>關於 Internet Explorer(A) |                            |

圖四.未啟用 ActiveX 篩選情況。